# **MODBUS IP**

Help Rev: 2/12/04

# **Table Of Contents**

| MODBUS IP                         |    |
|-----------------------------------|----|
| Using MODBUS                      |    |
| FB Operations                     |    |
| Examples                          | 4  |
| MODBUS: Configuration             | 5  |
| Vision Slaves                     | 7  |
| MODBUS: ScanEX and Scan           | 8  |
| Read Coils (1)                    | 9  |
| Read Inputs (2)                   | 11 |
| Read Holding Registers (3)        | 12 |
| Read Float Registers (3)          | 14 |
| Read Input Registers (4)          | 15 |
| Read Float Registers (4)          | 17 |
| Force Coil (5)                    | 18 |
| Preset Holding Register (6)       | 20 |
| Loopback Test (8)                 | 21 |
| Force Coils (15)                  | 22 |
| Preset Holding Registers (16)     | 23 |
| Preset Float Registers (16)       | 25 |
| Read/Write from Data Tables       |    |
| Read from Data Table              | 27 |
| Write to Data Table               | 28 |
| Configuring a MODBUS slave device | 29 |
| Slave Addressing                  | 30 |
| Slave Address Tables              | 30 |
| MODBUS Status Operands            | 33 |
| Index                             | 39 |

# **MODBUS IP**

If your controller comprises an Ethernet card, you can use MODBUS IP commands with any connected device that supports the MODBUS protocol.

Within a MODBUS network, you can use standard MODBUS commands to read and write bit and register data; you can also read and write data to Vision controller Data Tables.

Any controller in the network may function as either master or slave via the controller's *Ethernet* port.

Ethernet uses star topology.

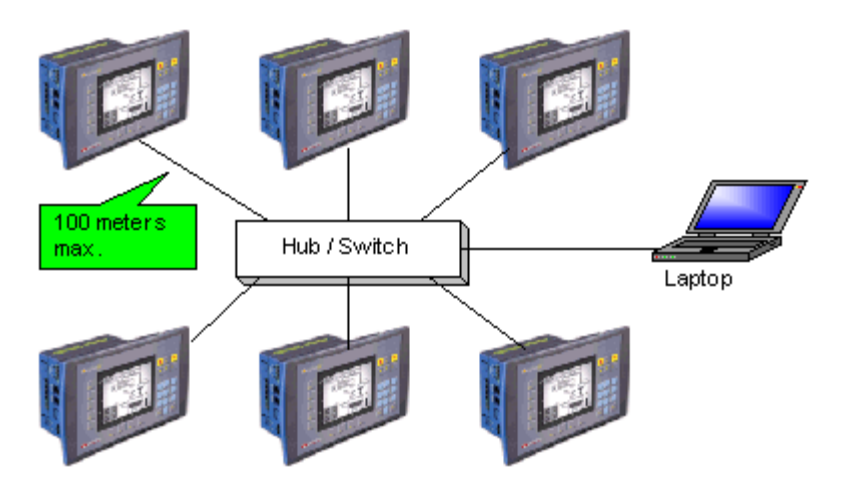

V2xx Vision OPLCs can be ordered with or without an Ethernet port. The Ethernet port enables you to implement communications via TCP/IP, such as MODBUS over TCP. To check if your Vision controller was supplied with an installed Ethernet port, first check the device's model number. In addition, note that the Ethernet port is an RJ-45-type port that is lined with metal.

| Model Number | V 2 x x - 1 x - B 2 x B | V 2 x x - 1 x - B 2 x <u>E</u> B |
|--------------|-------------------------|----------------------------------|
|              |                         | <b>▲</b>                         |
|              | Supplied <b>without</b> | Supplied with                    |
|              | an Ethemet port.        | an Ethernet port                 |

Unitronics currently supports both TCP and UDP, as explained in the topic About Ethernet. This topic also contains general information about Ethernet, IP addressing, sockets, and ports.

Specific information on implementing Ethernet is provided in the topic Using Ethernet.

#### Using MODBUS

Before using a MODBUS IP operation in your application, you must:

- Assign IP addresses to both master and slave devices. This is done by placing Ethernet Card Init FBs in the ladder application of both master and slave.
- Include at least 1 MODBUS Configuration FB in the ladder application of both master and slave.
- The condition that activates the Configuration must turn ON for a single program scan (positive transition recommended)
   However, the MODBUS configuration must be scanned during every program cycle--after the Configuration is activated. One way to ensure this is by placing the configuration in the first subroutine of the main module.

 Enable slave devices to be accessed by placing a Scan FB in the slave's Ladder application.

The figure below shows the elements required to carry out a Read Coils Operation.

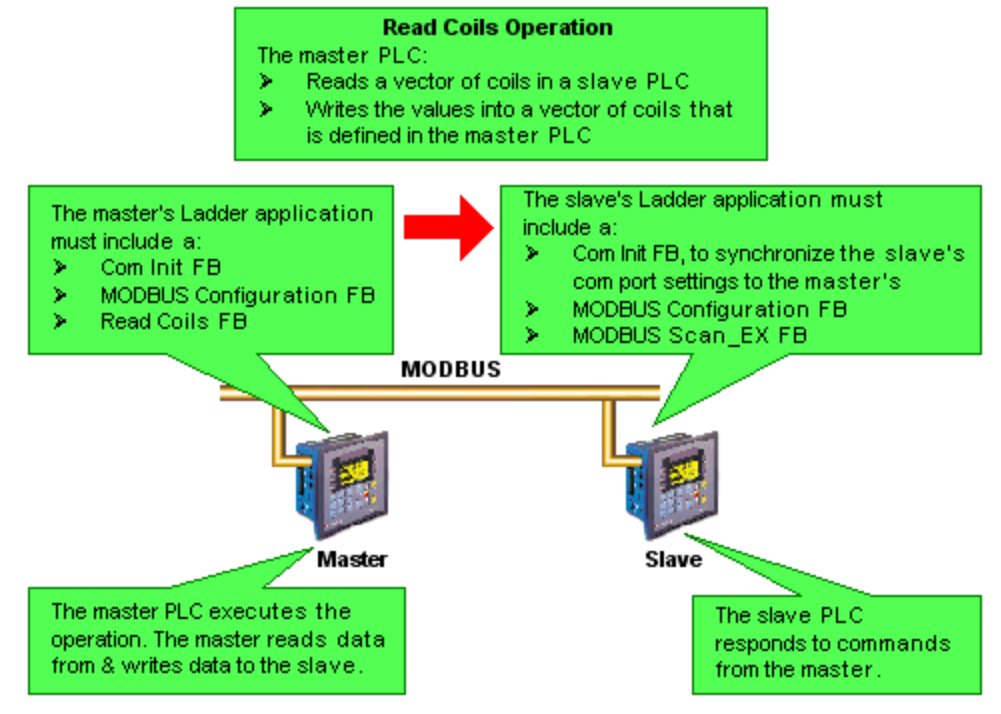

Note that the operand addresses in slave PLCs are indirect addresses (pointers).

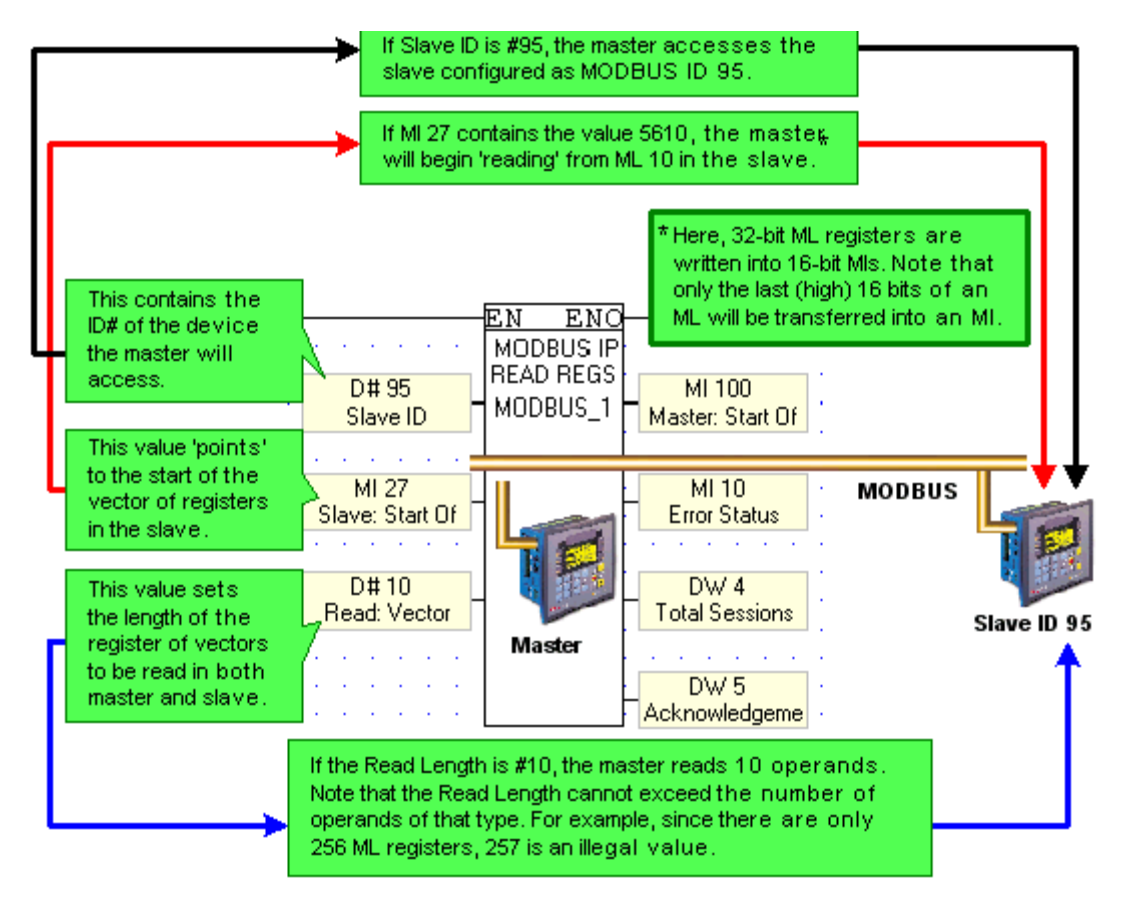

#### **FB** Operations

MODBUS IP Operations are located on the FBs menu.

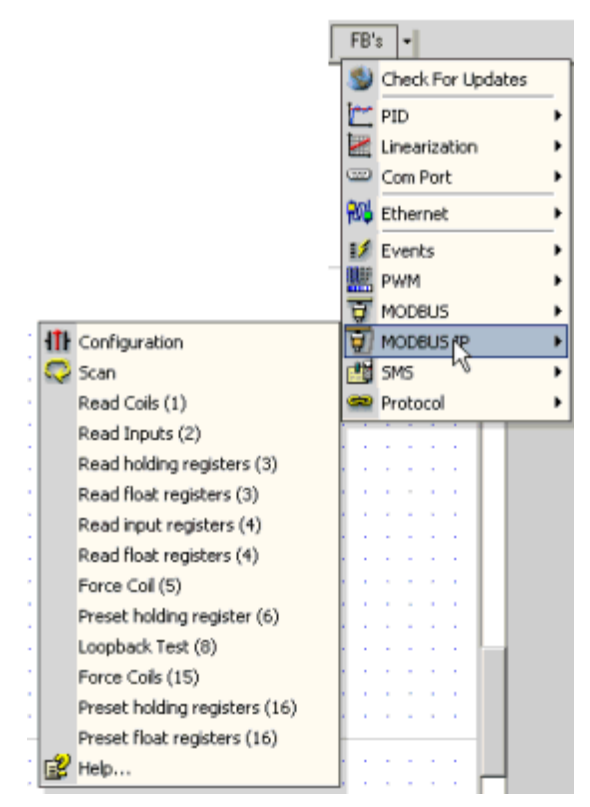

MODBUS: Configuration

MODBUS: Scan

MODBUS: Read Coils (1)

MODBUS: Read Inputs (2)

Read Holding Registers (3)

Read Float Registers (3)

Read Input Registers (4)

Read Float Input Registers (4)

Force Coil (5)

<u>Preset Holding Register (6)</u>

Force Coils (15)

Preset Holding Registers (16)

Preset Float Registers (16)

Read/Write to Data Tables

#### MODBUS Status Operands

#### Examples

Sample applications may be found in the VisiLogic Examples folder. This folder contains field-tested VisiLogic (.vlp) sample applications. You can open this folder via the Help Menu.

The folder is typically located at: C:\ProgramFiles\Unitronics\VisiLogic\Examples\Verx.xx, where x.xx indicates the version of VisiLogic.

# **MODBUS:** Configuration

A MODBUS Configuration FB must be included in both master and slave Ladder applications as shown below. MODBUS IP Operations are located on the *FBs menu*.

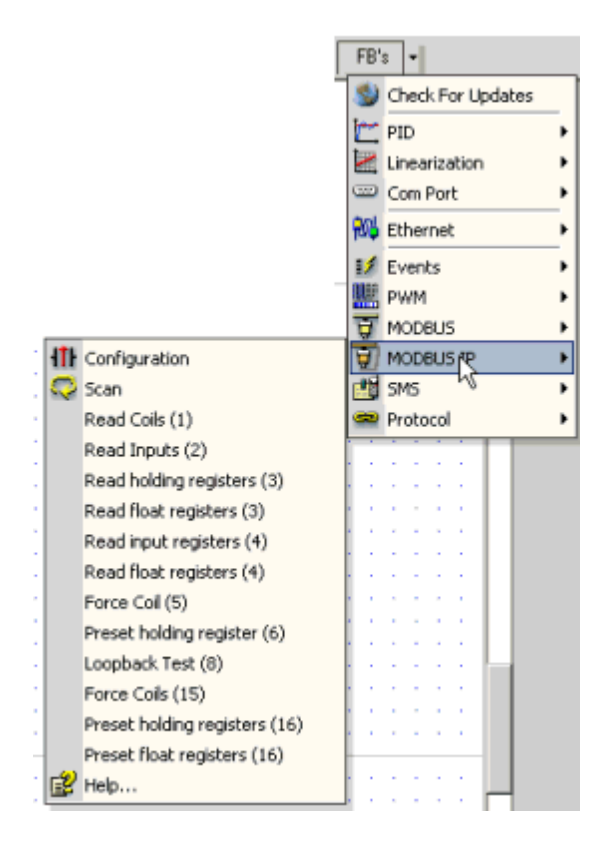

| MI 0         Params         Type         Add         Clip I           D#         0         DEC         Socket 0           D#         255         DEC         Network ID 255           Retries         D#         100         DEC         TimeOut           D#         3         DEC         Retries         D#         0           OUT         MB         0         Function in Progress         Slaves         Slave 1         192.168.192.112         20000         255           Slave1         192.168.192.113         20000         255         3         4         5         5         6         5         5         5         5         5         5         5         5         5         5         5         5         5         5         5         5         5         5         5         5         5         5         5         5         5         5         5         5         5         5         5         5         5         5         5         5         5         5         5         5         5         5         5         5         5         5         5         5         5         5         5                                                                       | Network ID 1 | Name:    | JS IP Co  | nfigur | ation           |        |        |                 |    |
|----------------------------------------------------------------------------------------------------|--------------|----------|-----------|--------|-----------------|--------|--------|-----------------|----|
| Params         Type         Add         Formal         Description           D#         0         DEC         Socket 0         Description           D#         255         DEC         Network ID 255           Retries         D#         100         DEC         TimeOut           D#         3         DEC         Retries         DUT         MB         Function in Progress           Slaves         Index         Description         IP Address         Port         Slave ID         Slave ID         O         255         D         Slave ID         Slave ID         O         255         D         Slave ID         Index         Description         IP Address         Port         Slave ID         Slave ID         O         255         D         Slave ID         O         255         D         Slave ID         O         255         D         Slave ID         O         255         D         Slave ID         O         255         D         Slave ID         O         255         D         D         ID         ID         ID         ID         ID         ID         ID         ID         ID         ID         ID         ID         ID         ID         ID | міо          | MODBUS   | IP_1      |        |                 |        |        |                 |    |
| D#         0         DEC         Socket 0           D# 3         D#         255         DEC         Network ID 255           Retries         D#         100         DEC         TimeOut           D#         3         DEC         Retries           DUT         MB         0         Function in Progress           Slaves           Index         Description         IP Address         Port         Slave ID           0         slave1         192.168.192.112         20000         255           1         slave 2         192.168.192.113         20000         255           2         slave 3         192.168.192.113         20000         255           3                                                                                                    |              | Params   | Туре      | Add    | ()              | Format | Descr  | iption          |    |
| D# 3<br>Retries         D# 100<br>D# 100<br>D# 3<br>DUT         DEC TimeOut<br>D# 3<br>DUT         Network ID 255<br>TimeOut<br>D# 3<br>DUT           DUT         D# 3<br>DUT         DEC Retries<br>Function in Progress           Slaves         Function in Progress           Index Description         IP Address         Port         Slave ID           0 slave1         192.168.192.112         20000         255           1 slave 2         192.168.192.113         20000         255           3         -         -         -           4         -         -         -           5         -         -         -         -           6         -         -         -         -                                                                                                    |              |          | D#        |        | 0               | DEC    | Socke  | et O            |    |
| Betries         D#         100         DEC         TimeOut           D#         3         DEC         Retries           DUT         MB         0         Function in Progress           Slaves         Index         Description         IP Address         Port         Slave ID           0         slave1         192.168.192.112         20000         255         2         slave 3         192.168.192.113         20000         255           2         slave 3         192.168.192.113         20000         255         3         4                                                                                                    | D#3          | IN       | D#        |        | 255             | DEC    | Netwo  | ork ID 255      |    |
| D#         3         DEC         Retries           DUT         MB         0         Function in Progress           Slaves         Index         Description         IP Address         Port         Slave ID           0         slave1         192.168.192.112         20000         255           1         slave 2         192.168.192.112         20000         255           2         slave 3         192.168.192.113         20000         255           3                                                                                                    | Retries      |          | D#        |        | 100             | DEC    | TimeC  | Jut             |    |
| DUT         MB         0         Function in Progress           Slaves         Index         Description         IP Address         Port         Slave ID           0         slave1         192.168.192.112         20000         255           1         slave 2         192.168.192.112         20000         255           2         slave 3         192.168.192.113         20000         255           3                                                                                                    |              |          | D#        |        | 3               | DEC    | Retrie | tS              |    |
| Slaves         Port         Slave ID           0         slave1         192.168.192.112         20000         255           1         slave 2         192.168.192.112         20000         255           2         slave 3         192.168.192.113         20000         255           3                                                                                                    |              | IOUT     | MB        | 0      |                 |        | Funct  | ion in Progress | ţ. |
| Index         Description         IP Address         Port         Slave ID           0         slave1         192.168.192.112         20000         255           1         slave 2         192.168.192.112         20000         255           2         slave 3         192.168.192.113         20000         255           3                                                                                                    |              | Slaves   |           |        |                 |        |        |                 |    |
| 0         slave1         192.168.192.112         20000         255           1         slave 2         192.168.192.112         20000         255           2         slave 3         192.168.192.113         20000         255           3                                                                                                    |              | Index De | scription |        | IP Address      | Po     | rt     | Slave ID        |    |
| 1         slave 2         192.168.192.112         20000         255           2         slave 3         192.168.192.113         20000         255           3                                                                                                    |              | 0 sla    | rve1      |        | 192.168.192.112 | 200    | 000    | 255             |    |
| 2 slave 3 192.168.192.113 20000 255<br>3<br>4<br>5<br>6                                                                                                    |              | 1 sla    | rve 2     |        | 192.168.192.112 | 200    | 000    | 255             |    |
| 3<br>4<br>5<br>6                                                                                                    |              | 2 sla    | ive 3     |        | 192.168.192.113 | 200    | 000    | 255             |    |
| 4<br>5<br>6                                                                                                    |              | 3        |           |        |                 |        |        |                 |    |
| 5                                                                                                    |              | 4        |           |        |                 |        |        |                 |    |
| 6                                                                                                    |              | 5        |           |        |                 |        |        |                 |    |
|                                                                                                    |              | 6        |           |        | -               |        |        |                 |    |

| Parameter               | Туре              | Function                                                                                                    |
|-------------------------|-------------------|----------------------------------------------------------------------------------------------------|
| Port Number             | Constant          | Click the drop-down arrows to view available ports; click the port you want to use.                                                                                                    |
| Network ID              | Constant          | This number identifies the device on the network. You can either assign an ID via an MI, or directly via a constant number. The unit ID range is from 0-255. Do not assign the same ID number to more than one device. |
| Time out                | Constant<br>or MI | This is the amount of time a master device will wait for an answer from a slave. Time out units are defined in 10 msecs; a Time out value of 100 is equal to 1 second.                                                 |
| Retries                 | Constant<br>or MI | This is the number of times a device will try to send a message.                                                                                                    |
| Function in<br>Progress | MB                | This bit is ON when MODBUS is active. Use this as a condition bit for MODBUS operations to avoid communication conflicts.                                                                                              |

- Note → Indirectly addressed parameters in a MODBUS Configuration FB are only read when the Configuration is called. Since a Configuration is generally called as a power-up task, if, for example Retries has been indirectly addressed, and the linked MI is updated, the new value will **not** be read into the Configuration. The value will only be updated until the Configuration is called.
  - While a master attempts to send a command, the Function In Progress bit is ON. The number of attempts that the master will make is the number in Retries +1, where '1' is the initial access attempt.
  - When a master attempts to access a slave device, and the slave does not answer,- the Function In Progress bit will turn ON. This bit will remain on according to the following:

(the number of retries + 1) x (Time Out), where '1' is the initial access attempt. Note that the Time Out parameter is in units of 10 msec.

#### Vision Slaves

In order to access Vision Controllers as slave devices and implement MODBUS commands, you must enter the IP addresses of the slave devices in the MODBUS IP configuration. This means that you must first assign IP addresses to each slave. This is done via the Ethernet Card Init FB, which must be configured as described in the topic Using\_Ethernet.

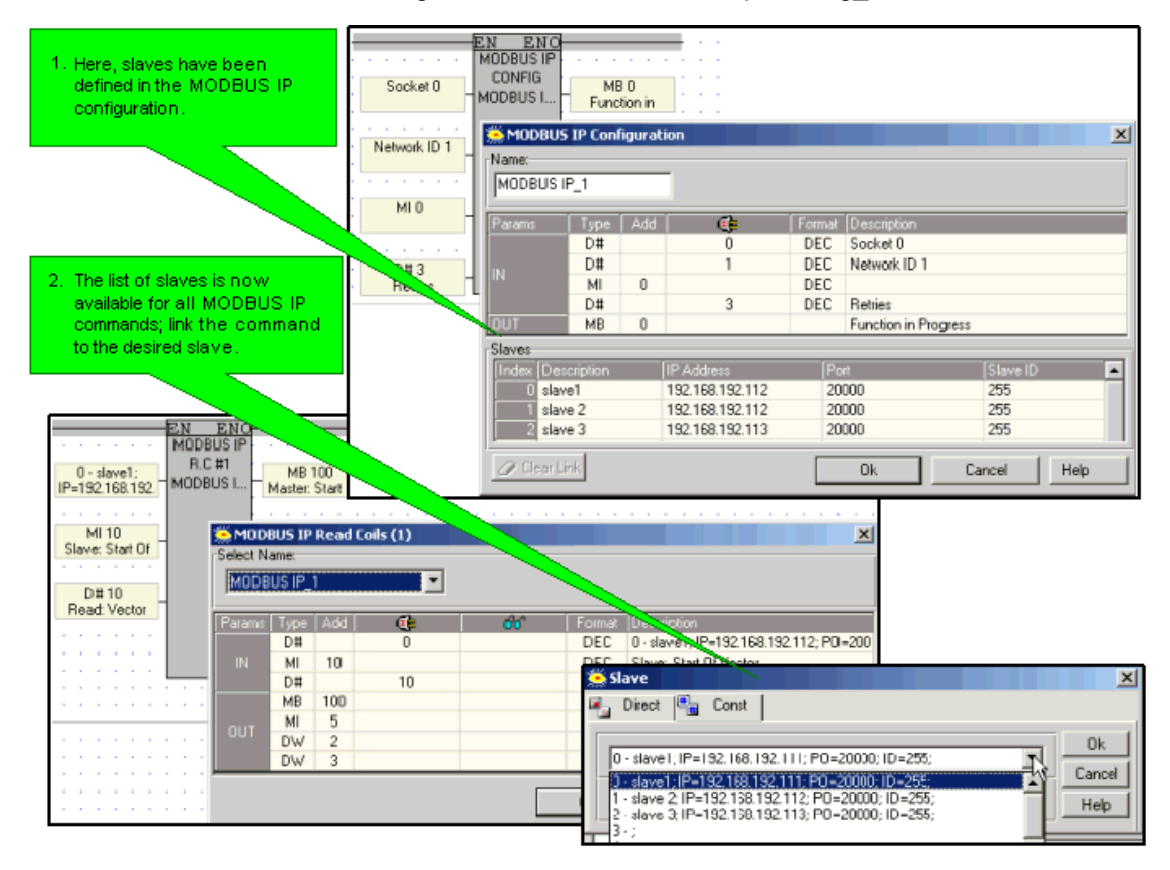

Note ◆ Slave IP addresses can also be linked to an MI vector, note that the vector is 4 MIs long. The low byte of each MI provides the number for an octet within the IP address.

If, for example, the IP address is linked to MI 0, and the low bytes of MI 0 to MI 3 contain the values 192, 198, 192, 45, the IP address will be 192.198.192. 45.

The Ladder application below enables the controller act as a MODBUS master and read coils in a slave PLC. The same PLC can also act as a slave, if a Scan\_EX operation is included in the application.

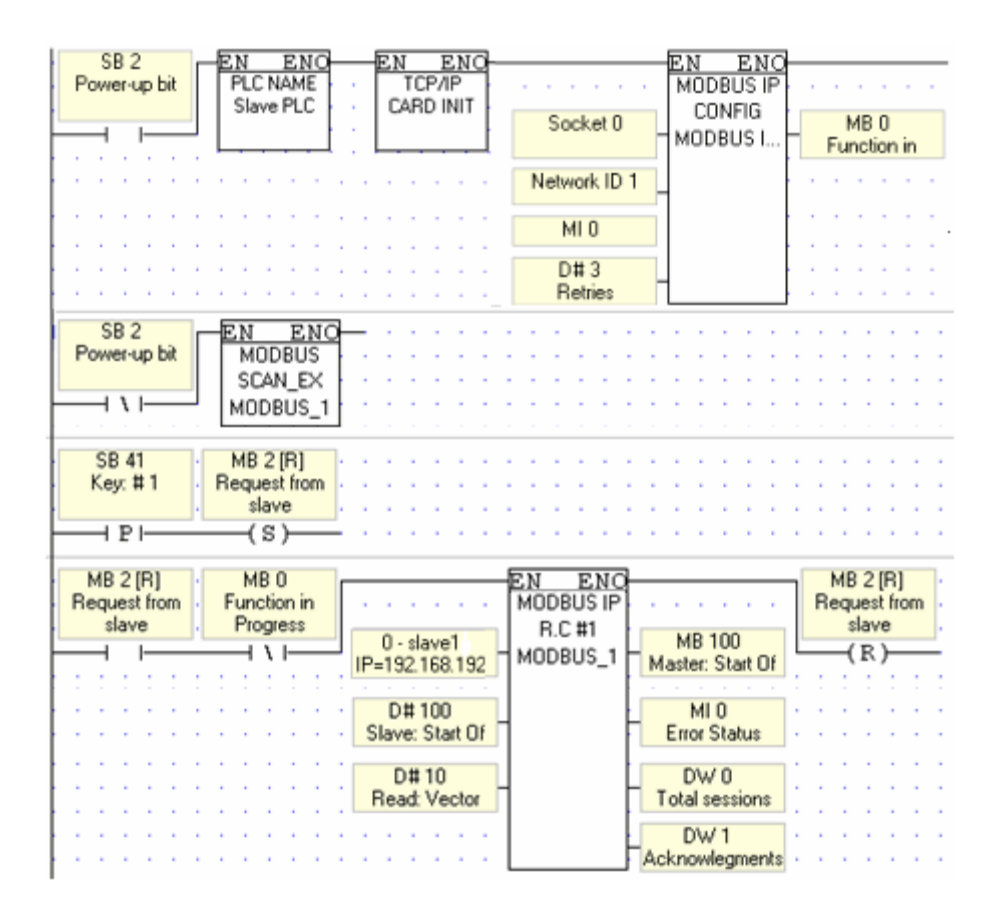

# **MODBUS: ScanEX and Scan**

Scan\_EX enables a master device to access a slave PLC. MODBUS IP Operations are located on the *FBs menu*.

|                                              | FB's            | •                 |    |        |        |
|----------------------------------------------|-----------------|-------------------|----|--------|--------|
|                                              | 1               | Check For Updates |    |        |        |
|                                              | <u> </u>        | PID •             |    |        |        |
|                                              |                 | Linearization 🕨   |    |        |        |
|                                              |                 | Com Port 🕨        |    |        |        |
|                                              | <del>1</del> 06 | Ethernet >        |    |        |        |
|                                              | 12              | Events >          |    |        |        |
|                                              |                 | PWM 🕨             |    |        |        |
|                                              | <del>.</del>    | MODBUS +          |    |        |        |
| 11 Configuration                             | T)              | MODBUS R +        |    |        |        |
| . 📿 Scan                                     | 1               | sms ∿ 🕨           |    |        |        |
| Read Coils (1)                               | -               | Protocol •        |    |        |        |
| Read Inputs (2)                              |                 |                   |    |        |        |
| . Read holding registers (3)                 |                 |                   |    |        |        |
| Read float registers (3)                     | 1.1             | e e e e e         |    |        |        |
| Read input registers (4)                     | 1.1             |                   |    |        |        |
| <ul> <li>Read float registers (4)</li> </ul> |                 |                   |    |        |        |
| Force Coll (5)                               | 1.1             |                   |    |        |        |
| Preset holding register (6)                  |                 |                   |    |        |        |
| Loopback Test (8)                            |                 |                   |    |        |        |
| Force Coils (15)                             | 1.1             |                   |    |        |        |
| Preset holding registers (16)                |                 |                   |    |        |        |
| Preset float registers (16)                  |                 |                   |    |        |        |
| Belp                                         | 1.1             | · · · · ]         |    |        |        |
|                                              | ·               |                   |    |        |        |
| -EN ENO-                                     |                 |                   |    |        |        |
| MODBUS IP                                    |                 |                   |    |        |        |
| SCAN_EX                                      |                 |                   |    |        |        |
| MODBUS_2 🎏 MODBU                             | IS IP           | ScanEX            |    |        |        |
|                                              |                 |                   |    |        |        |
| Select Nan                                   | ie:             |                   |    |        |        |
| MODBUS                                       | _1              | -                 |    |        |        |
| MODBUS                                       | 1               |                   |    |        |        |
| MODBUS                                       | 2               | 2                 | 01 | Canaal | L Halo |
| MODBUS                                       |                 | P[]               | UK | Lancei | Heip   |

**Note** • Scan\_Ex is recommended for new applications.

#### About Scan and Scan\_EX

MODBUS Versions **previous to V2.01** offered only the **Scan** FB. Scan is still supported for older, working applications. When MODBUS operations accessed double registers (5100 addresses and higher), using odd addresses, such as 5101, there were incompatibility issues.

Scan\_EX is recommended for new applications.

When ScanEX receives an input parameter in the 32-bit range (for example, 5100{ML}), it automatically takes double-register values.

If, for example, ScanEX receives a Read Register(6) request for **5100**, it returns the values in 5100 **and** 5101. If, however, ScanEX receives Read Register(6) request for **5101**, it returns Status Message #2-- since 5101 provides the 'high' bytes of the 32-bit register, it is not a legal address.

Read Coils (1)

Use this command to read the status of a selected group of coils and write them into a vector. The coil's status is written into a vector of MBs in the master PLC. MODBUS IP Operations are located on the *FBs menu*.

![](_page_11_Figure_2.jpeg)

| Slave: Start of | Constant, | The start of the vector of coils to be read (data source). |
|-----------------|-----------|------------------------------------------------------------|
|-----------------|-----------|------------------------------------------------------------|

| Vector                     | MI, ML, or<br>DW  | <b>Note</b> ♦ Check topic Slave Address Tables.                                                                                                    |
|----------------------------|-------------------|----------------------------------------------------------------------------------------------------|
| Read: Vector<br>Length     | Constant<br>or MI | The vector length. <b>Note</b> ♦ A MODBUS command cannot read/write more than 1900 bit operands at one time. In addition, 0 is not a legal length.                                   |
| Master: Start of<br>Vector | MB                | Shows a message number. To check status and diagnose errors, check the MODBUS Status Operands.                                                                                       |
| Status Messages            | MI                | Shows a message number. To check status and diagnose errors, check the MODBUS Status Operands.                                                                                       |
| Total Sessions             | DW                | This is the number of times the master PLC will attempt to access the slave device. Note that this is a simple incremental counter. Initialize it by storing 0 into the selected DW. |
| Acknowledgements           | DW                | This is the number of times the slave device answers.                                                                                                    |

# Read Inputs (2)

Use this command to read the status of a selected group of inputs in a slave device and write them into a vector. The inputs's status is written into a vector of MBs in the master PLC. MODBUS IP Operations are located on the *FBs menu*.

![](_page_12_Figure_4.jpeg)

|                                                                                                    | 🌦 мор      | BUS II | P Read | i Inpu | ts (2) |        |                         |      |
|----------------------------------------------------------------------------------------------------|------------|--------|--------|--------|--------|--------|-------------------------|------|
| EN ENO                                                                                                    | - Select N | lame:  |        |        |        |        |                         |      |
| MODBUS IP                                                                                                    | INODE      | US IP_ | 3      |        | -      |        |                         |      |
| Slave MB 8<br>Master: Start 0f                                                                                   | Params     | Туре   | Add    |        | 60     | Format | Description             |      |
|                                                                                                    |            | MI     | 62     |        |        | DEC    | Slave                   |      |
| NI 02                                                                                                    | IN         | MI     | 63     |        |        | DEC    | Slave: Start Of Vector  |      |
| MI 03 MI 00 Status Massages                                                                                      |            | ML     | 65     |        |        | DEC    | Read: Vector Length     |      |
| Sidius Messages                                                                                                  |            | MB     | 8      |        |        |        | Master: Start Of Vector |      |
|                                                                                                    | 0.17       | MI     | 66     |        |        | DEC    | Status Messages         |      |
| MI 65 DW 32                                                                                                    | 001        | DW     | 32     |        |        | DEC    | Total Sessions          |      |
| Head: Vector                                                                                                    |            | DW     | 33     |        |        | DEC    | Acknowledgements        |      |
| and the second second second second second second second second second second second second second second second |            |        |        |        |        |        |                         |      |
| DW 33                                                                                                    |            |        |        |        |        | Ok     | Cancel                  | Help |

| Parameter                  | Туре                          | Function                                                                                                    |
|----------------------------|-------------------------------|----------------------------------------------------------------------------------------------------|
| Slave ID                   | Constant<br>or MI             | The IP address of the slave device containing the inputs to be read (data source).                                                                                                   |
| Slave: Start of<br>Vector  | Constant,<br>MI, ML, or<br>DW | The start of the vector of inputs to be read (data source). <b>Note</b> ♦ Check topic Slave Address Tables.                                                                          |
| Read: Vector<br>Length     | Constant<br>or MI             | The vector length.<br><b>Note</b> ♦ A MODBUS command cannot read/write more than 1900 bit operands at one time. In addition, 0 is not a legal length.                                |
| Master: Start of<br>Vector | MB                            | This is the start of a vector of MBs that will contain the inputs' status in the master (data destination).                                                                          |
| Status Messages            | МІ                            | Shows a message number. To check status and diagnose errors, check the MODBUS Status Operands.                                                                                       |
| Total Sessions             | DW                            | This is the number of times the master PLC will attempt to access the slave device. Note that this is a simple incremental counter. Initialize it by storing 0 into the selected DW. |
| Acknowledgements           | DW                            | This is the number of times the slave device answers.                                                                                                    |

# **Read Holding Registers (3)**

Use this command to read the values of a selected group of registers in a slave PLC and write them into a defined vector of registers in the master. MODBUS IP Operations are located on the *FBs menu*.

|   |     |                               | FB'             | \$  | •    |      |      |      |      |   |   |
|---|-----|-------------------------------|-----------------|-----|------|------|------|------|------|---|---|
|   |     |                               | 3               | Ċł  | nec  | kЕ   | orl  | Jpda | ates | 5 |   |
|   |     |                               | 1               | PI  | D    |      |      |      |      |   | Ы |
|   |     |                               |                 | Lir | ne a | riza | atio | n    |      |   | • |
|   |     |                               |                 | Co  | m    | Por  | t    |      |      |   | • |
|   |     |                               | <del>1</del> 04 | Et  | he   | rne  | t    |      |      |   | 5 |
|   |     |                               | 12              | Εv  | en   | ts.  |      |      |      |   | 5 |
|   |     | ,                             |                 | P٧  | MM   | 1    |      |      |      |   | • |
|   |     |                               | Ŧ               | м   | OD   | BU:  | 5    |      |      |   | • |
| · | łtł | Configuration                 | Ð               | M   | OD   | 6U!  | 5 fR |      |      |   | ۲ |
| 1 | Q   | Scan                          |                 | SΝ  | 15   |      | h    | )    |      |   | • |
| ÷ |     | Read Coils (1)                | -               | Pr  | oto  | col  | I    |      |      |   | • |
| 1 |     | Read Inputs (2)               |                 | 1   | Ĩ    | 1    | ÷.   | Т    | Т    |   |   |
|   |     | Read holding registers (3)    |                 | ,   |      |      | ÷.   | L    |      |   |   |
| ÷ |     | Read float registers (3)      | н н.<br>1       | ÷   |      | ÷    | ÷.   | L    |      |   |   |
| 1 |     | Read input registers (4)      | 11              | 1   | 1    | 1    | 1    | L    |      |   |   |
|   |     | Read float registers (4)      |                 |     | -    |      |      | L    |      |   |   |
| ÷ |     | Force Coll (5)                | · •             |     | 1    |      | r.   | L    |      |   |   |
| 1 |     | Preset holding register (6)   | 11              | 1   | ÷.   | 1    | 1    | L    |      |   |   |
|   |     | Loopback Test (8)             |                 |     | -    |      |      | ь    | 1    |   |   |
| · |     | Force Coils (15)              | • •             | ·   | ł    |      | ÷    |      |      |   |   |
| 1 |     | Preset holding registers (16) |                 | 1   | Ĵ,   | 1    | 1    |      |      |   |   |
| - |     | Preset float registers (16)   |                 |     |      |      |      |      |      |   |   |
| ; | Ľ   | Help                          | : :             | ţ   | Ĵ    | Ĵ    | ţ,   | H    |      |   |   |

| EN ENC           |                           | 🌦 MODBUS IP Read holding registers (3) |             |     |    |    |        |                       |      |  |
|------------------|---------------------------|----------------------------------------|-------------|-----|----|----|--------|-----------------------|------|--|
| MODBUS IP        |                           | - Select N                             | lame: -     |     |    |    |        |                       |      |  |
| Slave - MODBUS I | MI 49<br>Master: Start Of | MODB                                   | MODBUS IP_2 |     |    |    |        |                       |      |  |
|                  |                           | Params                                 | Туре        | Add | () | 60 | Format | Description           |      |  |
| MI 45            | MI 51                     |                                        | MI          | 44  |    |    | DEC    | Slave                 |      |  |
| Slave: Start Of  | Status Messages           | IN                                     | MI          | 45  |    |    | DEC    | Slave: Start Of Vecto | x    |  |
|                  |                           |                                        | MI          | 46  |    |    | DEC    | Read: Vector Length   |      |  |
| MI 46            | DW 26                     |                                        | MI          | 49  |    |    | DEC    | Master: Start Of Vect | or   |  |
| Read: Vector     | Total Sessions            | OUT                                    | MI          | 51  |    |    | DEC    | Status Messages       |      |  |
|                  |                           |                                        | DW          | 26  |    |    | DEC    | Total Sessions        |      |  |
|                  | DW 27                     |                                        | DW          | 27  |    |    | DEC    | Acknowledgements      |      |  |
|                  | Acknowledgeme             |                                        |             |     |    |    |        |                       |      |  |
|                  |                           |                                        |             |     |    |    | Ok     | Cancel                | Help |  |

| Parameter                 | Туре                          | Function                                                                                                    |
|---------------------------|-------------------------------|----------------------------------------------------------------------------------------------------|
| Slave ID                  | Constant<br>or MI             | The IP address of the device containing the registers to be read (data source).                                                                                                    |
| Slave: Start of<br>Vector | Constant,<br>MI, ML, or<br>DW | The start of the vector of registers to be read (data source). <b>Note ♦</b> Check topic Slave Address Tables.                                                                                                    |
| Read: Vector<br>Length    | Constant,<br>MI, ML, or<br>DW | The vector length Note ♦ A MODBUS command cannot read more than 124 16-bit integers, 62 double registers, or 64 float registers at one time. In addition, 0 is not a legal length. <ul> <li>♦ If, within the Slave: Start of Vector parameter, the selected register type is a 32-bit double register (slave addresses 5100 and greater)the preset vector length must be doubled as well. If, for example: <ul> <li>Slave: Start of Vector parameter is set to 6300, and</li> <li>You wish to preset 4 registers, for a total of 16 bytes</li> </ul> </li> </ul> |

|                            |    | - You must set the Preset Vector length to 8.<br>Note that this means that, in these cases, the Preset: Vector Length parameter<br>will always be an even number.                    |
|----------------------------|----|----------------------------------------------------------------------------------------------------|
| Master: Start of<br>Vector | MI | This is the start of a vector of MIs that will contain the registers' values in the master (data destination).                                                                       |
| Status Messages            | MI | Shows a message number. To check status and diagnose errors, check the MODBUS Status Operands.                                                                                       |
| Total Sessions             | DW | This is the number of times the master PLC will attempt to access the slave device. Note that this is a simple incremental counter. Initialize it by storing 0 into the selected DW. |
| Acknowledgements           | DW | This is the number of times the slave device answers.                                                                                                    |

# **Read Float Registers (3)**

Use this command to read the values of a selected group of floating point registers in a slave device and write them into a defined vector of registers in the master. Values after the decimal point are rounded to the nearest whole value. MODBUS IP Operations are located on the *FBs menu*.

![](_page_15_Figure_4.jpeg)

| EN ENC            | 🗯 MODBUS IP Read float registers (3) |            |                             |     |   |    |        |                         |     |  |  |  |  |
|-------------------|--------------------------------------|------------|-----------------------------|-----|---|----|--------|-------------------------|-----|--|--|--|--|
| Slave - MODBUS IP | MI 49<br>Master: Start Of            | - Select N | Select Name:<br>MODBUS IP_2 |     |   |    |        |                         |     |  |  |  |  |
|                   |                                      | Params     | Type                        | Add | ۵ | 66 | Format | Description             |     |  |  |  |  |
| MI 45             | MI 51                                |            | MI                          | 44  |   |    | DEC    | Slave                   |     |  |  |  |  |
| Slave: Start Ur   | Status Messages                      | IN         | MI                          | 45  |   |    | DEC    | Slave: Start Of Vector  |     |  |  |  |  |
|                   |                                      |            | MI                          | 46  |   |    | DEC    | Read: Vector Length     |     |  |  |  |  |
| MI 46             | DW 26                                |            | MI                          | 49  |   |    | DEC    | Master: Start Of Vector |     |  |  |  |  |
| Read: Vector      | Total Sessions                       | 0.07       | MI                          | 51  |   |    | DEC    | Status Messages         |     |  |  |  |  |
|                   |                                      | 001        | DW                          | 26  |   |    | DEC    | Total Sessions          |     |  |  |  |  |
|                   | DW 27                                |            | DW                          | 27  |   |    | DEC    | Acknowledgements        |     |  |  |  |  |
|                   | Acknowledgeme                        |            |                             |     |   |    |        |                         |     |  |  |  |  |
|                   |                                      |            |                             |     |   |    | Ok     | Cancel H                | elp |  |  |  |  |

| Parameter                  | Туре                          | Function                                                                                                    |
|----------------------------|-------------------------------|----------------------------------------------------------------------------------------------------|
| Slave ID                   | Constant<br>or MI             | The IP address of the device containing the registers to be read (data source).                                                                                                    |
| Slave: Start of<br>Vector  | Constant,<br>MI, ML, or<br>DW | The start of the vector of registers to be read (data source). <b>Note</b> ♦ Check topic Slave Address Tables.                                                                                                    |
| Read: Vector<br>Length     | Constant,<br>MI, ML, or<br>DW | The vector length Note  A MODBUS command cannot read more than 124 16-bit integers, 62 double registers, or 64 float registers at one time. In addition, 0 is not a legal length.  If, within the Slave: Start of Vector parameter, the selected register type is a 32-bit double register (slave addresses 5100 and greater)the preset vector length must be doubled as well. If, for example:  Slave: Start of Vector parameter is set to 6300, and  You wish to preset 4 registers, for a total of 16 bytes  You must set the Preset Vector length to 8. Note that this means that, in these cases, the Preset: Vector Length parameter will always be an even number. |
| Master: Start of<br>Vector | MI                            | This is the start of a vector of MIs that will contain the registers' values in the master (data destination).                                                                                                    |
| Status Messages            | MI                            | Shows a message number. To check status and diagnose errors, check the MODBUS Status Operands.                                                                                                    |
| Total Sessions             | DW                            | This is the number of times the master PLC will attempt to access the slave device. Note that this is a simple incremental counter. Initialize it by storing 0 into the selected DW.                                                                                                    |
| Acknowledgements           | DW                            | This is the number of times the slave device answers.                                                                                                    |

# Read Input Registers (4)

Use this command to read the values of a selected group of registers in a slave PLC and write them into a defined vector of registers in the master. MODBUS IP Operations are located on the *FBs menu*.

![](_page_17_Figure_1.jpeg)

| EN ENC                        | 2                         | 🌦 MODBUS IP Read input registers (4) |                               |     |   |    |        |                        |      |  |  |  |  |  |
|-------------------------------|---------------------------|--------------------------------------|-------------------------------|-----|---|----|--------|------------------------|------|--|--|--|--|--|
| Slave - MODBUS IP<br>B.I.R #4 | MI 49<br>Master: Start Of | - Select N                           | - Select Name:<br>MODBUS IP_2 |     |   |    |        |                        |      |  |  |  |  |  |
|                               |                           | Params                               | Type                          | Add | ۹ | 66 | Format | Description            |      |  |  |  |  |  |
| MI 45                         | MI 51                     |                                      | ML                            | 44  |   |    | DEC    | Slave                  |      |  |  |  |  |  |
| Slave: Start Ur               | Status Messages           | IN                                   | MI                            | 45  |   |    | DEC    | Slave: Start Of Vector |      |  |  |  |  |  |
|                               |                           |                                      | MI                            | 46  |   |    | DEC    | Read: Vector Length    |      |  |  |  |  |  |
| MI 46                         | DW 26                     |                                      | MI                            | 49  |   |    | DEC    | Master: Start Of Vect  | or   |  |  |  |  |  |
| Read: Vector                  | Total Sessions            |                                      | MI                            | 51  |   |    | DEC    | Status Messages        |      |  |  |  |  |  |
|                               |                           |                                      | DW                            | 26  |   |    | DEC    | Total Sessions         |      |  |  |  |  |  |
|                               | DW 27                     |                                      | DW                            | 27  |   |    | DEC    | Acknowledgements       |      |  |  |  |  |  |
|                               | Acknowledgeme             |                                      |                               | _   |   |    |        |                        |      |  |  |  |  |  |
|                               |                           |                                      |                               |     |   |    | Ok     | Cancel                 | Help |  |  |  |  |  |

| Parameter                 | Туре                          | Function                                                                                                    |
|---------------------------|-------------------------------|----------------------------------------------------------------------------------------------------|
| Slave ID                  | Constant<br>or MI             | The IP address of the device containing the registers to be read (data source).                                                                                                    |
| Slave: Start of<br>Vector | Constant,<br>MI, ML, or<br>DW | The start of the vector of registers to be read (data source).<br><b>Note</b> ♦ Check topic Slave Address Tables.                                                                                                    |
| Read: Vector<br>Length    | Constant,<br>MI, ML, or<br>DW | The vector length Note ♦ A MODBUS command cannot read more than 124 16-bit integers, 62 double registers, or 64 float registers at one time. In addition, 0 is not a legal length. <ul> <li>If, within the Slave: Start of Vector parameter, the selected register type is a 32-bit double register (slave addresses 5100 and greater)the preset vector length must be doubled as well. If, for example: <ul> <li>Slave: Start of Vector parameter is set to 6300, and</li> <li>You wish to preset 4 registers, for a total of 16 bytes</li> </ul> </li> </ul> |

|                            |    | - You must set the Preset Vector length to 8.<br>Note that this means that, in these cases, the Preset: Vector Length parameter<br>will always be an even number.                    |
|----------------------------|----|----------------------------------------------------------------------------------------------------|
| Master: Start of<br>Vector | MI | This is the start of a vector of MIs that will contain the registers' values in the master (data destination).                                                                       |
| Status Messages            | MI | Shows a message number. To check status and diagnose errors, check the MODBUS Status Operands.                                                                                       |
| Total Sessions             | DW | This is the number of times the master PLC will attempt to access the slave device. Note that this is a simple incremental counter. Initialize it by storing 0 into the selected DW. |
| Acknowledgements           | DW | This is the number of times the slave device answers.                                                                                                    |

# **Read Float Registers (4)**

Use this command to read the values of a selected group of floating point registers in a slave device and write them into a defined vector of registers in the master. Values after the decimal point are rounded to the nearest whole value. MODBUS IP Operations are located on the *FBs menu*.

|   |     | ſ                             | FB's - |     |     |      |      |    |     |     |   |   |
|---|-----|-------------------------------|--------|-----|-----|------|------|----|-----|-----|---|---|
|   |     | -                             | 3      | đ   | nec | kЕ   | or l | Jp | dal | tes |   | 1 |
|   |     |                               | E.     | PI  | PID |      |      |    |     |     |   |   |
|   |     |                               | 2      | Lir | iea | riza | ətio | n  |     |     | , |   |
|   |     |                               |        | Co  | m   | Por  | t    |    |     |     | , | I |
|   |     |                               | 剐      | Et  | her | rne  | t    |    |     |     | • | I |
|   |     |                               | 12     | Ev  | en  | ts   |      | _  | _   |     | , | I |
|   |     | -                             |        | P٧  | ٧M  |      |      |    |     |     | , |   |
|   |     |                               | T      | M   | DD  | BU:  | 5    |    |     |     | • | I |
| · | łtł | Configuration                 | Đ      | М   | DD  | BU:  | 5 fR | 2  |     |     | ₽ | l |
|   | Q   | Scan                          |        | SN  | 15  |      | M    | 6  |     |     | • | 1 |
| · |     | Read Coils (1)                | -      | Pr  | oto | col  | I    |    |     |     | • | I |
| 1 |     | Read Inputs (2)               |        |     | Ĵ.  |      | ÷    | T  |     |     |   | 1 |
|   |     | Read holding registers (3)    |        |     |     |      |      | 1  |     |     |   |   |
| · |     | Read float registers (3)      | с. с.  | ÷   |     | 1    | ÷    | 1  |     |     |   |   |
| 1 |     | Read input registers (4)      | 11     | 1   | 1   | 1    | 1    | 1  |     |     |   |   |
|   |     | Read float registers (4)      |        |     | -   |      |      | 1  |     |     |   |   |
| · |     | Force Coll (5)                | • •    |     | 1   |      | ÷    | 1  |     |     |   |   |
| 1 |     | Preset holding register (6)   | 11     | 1   | ÷.  | 1    | 1    | 1  |     |     |   |   |
|   |     | Loopback Test (8)             |        |     | -   |      |      |    | _   |     |   |   |
| · |     | Force Coils (15)              | • •    | ÷   | 1   |      | 1    |    |     |     |   |   |
| 1 |     | Preset holding registers (16) |        | 1   | ĵ,  | ÷.   | 1    |    |     |     |   |   |
| - |     | Preset float registers (16)   | -      |     |     |      |      | -  |     |     |   |   |
| ; | Ľ   | Help                          |        | ţ   | ĵ,  | ţ,   | ĵ,   |    |     |     |   |   |

|                                                                                                    |         |                               |                                                                | MODBOS IP Read float registers (4) |                   |                   |                   |                     |                       |                                       |                          |    |  |
|----------------------------------------------------------------------------------------------------|---------|-------------------------------|----------------------------------------------------------------|------------------------------------|-------------------|-------------------|-------------------|---------------------|-----------------------|---------------------------------------|--------------------------|----|--|
|                                                                                                    |         | BFB #4                        |                                                                | Select                             | Vame: -           |                   |                   |                     |                       |                                       |                          |    |  |
| Slav                                                                                                    | /e      |                               | MI 42<br>Master: Start Of                                      | MODE                               | US IP_            | 2                 |                   | •                   |                       |                                       |                          |    |  |
|                                                                                                    |         |                               |                                                                | Params                             | Туре              | Add               | (je               | 60                  | Format                | Description                           |                          |    |  |
| ML4                                                                                                    | 0       |                               | MI 43                                                          |                                    | MI                | 39                |                   |                     | DEC                   | Slave                                 |                          |    |  |
| Slave: S                                                                                                    | tart Of |                               | Status Messages                                                | IN                                 | MI                | 40                |                   |                     | DEC                   | Slave: Start Of \                     | /ector                   |    |  |
|                                                                                                    |         |                               |                                                                | ·                                  | MI                | 41                |                   |                     | DEC                   | Read: Vector Le                       | ngth                     |    |  |
| MI 4                                                                                                    | 1       |                               | DW 24                                                          |                                    | MI                | 42                |                   |                     | DEC                   | Master: Start Of                      | Vector                   |    |  |
| head: v                                                                                                    | rector  |                               | I otal Sessions                                                | Ουτ                                | DW/               | 43                |                   |                     | DEC                   | Total Sessions                        | \$                       |    |  |
|                                                                                                    |         |                               | DV/ 05                                                         |                                    | DW/               | 25                |                   |                     | DEC                   | Acknowledgem                          | ants                     |    |  |
|                                                                                                    |         |                               | Acknowledgeme                                                  |                                    |                   |                   |                   |                     |                       | Conned                                | L Hala                   |    |  |
|                                                                                                    |         |                               |                                                                |                                    |                   |                   |                   |                     | ĸ                     | Lancel                                | Heip                     |    |  |
| Parameter                                                                                                    |         | Туре                          | Function                                                       |                                    |                   |                   |                   |                     |                       |                                       |                          |    |  |
| Slave ID                                                                                                    |         | Constant<br>or MI             | The IP addr                                                    | ess of th                          | e devi            | ice co            | ntainin           | g the re            | gisters               | to be read (da                        | ta source).              |    |  |
| Slave: Start of Vector       Constant, MI, ML, or DW       The start of the vector of registers to be read (data source).         Note ♦ Check topic Slave Address Tables.       ♦ If, within the Slave: Start of Vector parameter, the selected register type is a <b>32-bit double register</b> (slave addresses 5100 and greater)the preset vector length must be doubled as well.         If, for example:       - Slave: Start of Vector parameter is set to 6300, and         - You wish to preset 4 registers, for a total of 16 bytes       - You must set the Preset Vector length to 8.         Note that this means that, in these cases, the Preset: Vector Length parameter will always be an even number. |         |                               |                                                                |                                    |                   |                   |                   | e is<br>r<br>r      |                       |                                       |                          |    |  |
| Read: Vector<br>Length                                                                                                    |         | Constant,<br>MI, ML, or<br>DW | The vector le<br><b>Note</b> ♦ A M<br>double regist<br>length. | ength<br>ODBUS<br>ters, or 6       | comm<br>64 floa   | nand c<br>t regis | annot<br>sters at | read mo<br>one tin  | ore than<br>ne. In ac | 124 16-bit int<br>Idition, 0 is no    | egers, 62<br>t a legal   |    |  |
| Master: Start o<br>Vector                                                                                                    | f       | MI                            | This is the st<br>master (data                                 | art of a<br>destina                | vector<br>tion).  | of MI             | s that v          | vill cont           | ain the r             | egisters' value                       | es in the                |    |  |
| Status Messag                                                                                                    | jes     | МІ                            | Shows a me<br>MODBUS St                                        | ssage nu<br>atus Op                | umber<br>erands   | . To c<br>s.      | heck s            | tatus ar            | nd diagn              | ose errors, ch                        | eck the                  |    |  |
| Total Sessions                                                                                                    | ;       | DW                            | This is the nu<br>device. Note<br>the selected                 | umber of<br>that this<br>DW.       | f times<br>is a s | the n<br>imple    | naster<br>incren  | PLC wil<br>nental c | ll attemp<br>ounter.  | ot to access th<br>Initialize it by s | e slave<br>storing 0 inf | to |  |
| Acknowledgen                                                                                                    | nents   | DW                            | This is the nu                                                 | umber of                           | ftimes            | s the s           | lave de           | evice ar            | nswers.               |                                       |                          |    |  |

# Force Coil (5)

Use this command to force the status of a selected coil in a slave PLC. The coil's status is forced according to the status of a selected MB in the master PLC. MODBUS IP Operations are located on the FBs menu.

![](_page_20_Figure_1.jpeg)

|                                                 | С. С. С. С. 🌦 і мо | odbus ip f           | orce Coi | l (5) |        |                        |
|-------------------------------------------------|--------------------|----------------------|----------|-------|--------|------------------------|
| EN ENO<br>MODBUS IP<br>F.C #5<br>MODBUS_1 = Sta | MI 9               | ect Name:<br>DDBUS_1 |          | •     |        |                        |
|                                                 | Para               | ams Type             | Add 🧃    | 66    | Format | Description            |
| MI8                                             | DW 2               | MI                   | 7        |       | DEC    | Slave ID               |
| Slave: Uperand                                  | otal Sessions IN   | I MI                 | 8        |       | DEC    | Slave: Operand Address |
|                                                 |                    | MB                   | 3        |       |        | Value To Force         |
| MB 3                                            | DW 3               | MI                   | 9        |       | DEC    | Status Messages        |
| Value To Force Ac                               | knowledgeme OU     | JT DW                | 2        |       | DEC    | Total Sessions         |
|                                                 |                    | DW                   | 3        |       | DEC    | Acknowledgements       |
|                                                 |                    |                      | [        | Ok    | Ca     | incel Help             |

| Parameter       | Туре                          | Function                                                                                                    |
|-----------------|-------------------------------|----------------------------------------------------------------------------------------------------|
| Slave ID        | Constant<br>or MI             | The IP address of the device containing the coil to be forced (data source).                                                                                                    |
| Slave Address   | Constant,<br>MI, ML, or<br>DW | The address of the coil to be forced (data target).<br><b>Note</b> ♦ Check topic Slave Address Tables.                                                                                                    |
| Value to Force  | M, SB, I,<br>O,T              | This MB is located in the master PLC; this MB contains the <b>status</b> to be forced (data source). If, for example, the status of this MB is OFF, the status of the coil in the slave will be forced to OFF.<br><b>Note</b> ♦ A MODBUS command cannot read/write more than 1900 bit operands at one time. In addition, 0 is not a legal length. |
| Status Messages | MI                            | Shows a message number. To check status and diagnose errors, check the MODBUS Status Operands                                                                                                    |
| Total Sessions  | DW                            | This is the number of times the master PLC will attempt to access the slave                                                                                                    |

device. Note that this is a simple incremental counter. Initialize it by storing 0 into the selected DW.

This is the number of times the slave device answers.

## **Preset Holding Register (6)**

Use this command to preset the value of a single register in a slave PLC. The value is set in a register contained in the master PLC. MODBUS IP Operations are located on the *FBs menu*.

![](_page_21_Figure_6.jpeg)

| Slave: Operand<br>Address | Constant,<br>MI, ML, or<br>DW                   | The address of the register to be preset (target).<br><b>Note ♦</b> Check topic Slave Address Tables                                                                                 |
|---------------------------|-------------------------------------------------|----------------------------------------------------------------------------------------------------|
| Value to Preset           | Constant,<br>MI, SI, ML,<br>SL, DW,<br>SDW or T | This is the address of the register containing the value in the master PLC (source). This value will be written into the slave's register, the register that is to be preset.        |
| Status Messages           | MI                                              | Shows a message number. To check status and diagnose errors, check the MODBUS Status Operands                                                                                        |
| Total Sessions            | DW                                              | This is the number of times the master PLC will attempt to access the slave device. Note that this is a simple incremental counter. Initialize it by storing 0 into the selected DW. |
| Acknowledgements          | DW                                              | This is the number of times the slave device answers.                                                                                                    |

# Loopback Test (8)

Use this command to send a test message to a slave device and receive Acknowledgements when communications are functioning properly. MODBUS IP Operations are located on the *FBs menu*.

|   |     | ſ                             | FB's - |     |     |      |      |      |     |   |   |
|---|-----|-------------------------------|--------|-----|-----|------|------|------|-----|---|---|
|   |     | -                             | 3      | đ   | nec | kF   | or L | lpda | ate | s |   |
|   |     |                               | 100    | PID |     |      |      |      |     |   | 5 |
|   |     |                               | 2      | Lir | hea | riza | stio | n    |     |   | • |
|   |     |                               |        | Co  | m   | Por  | t    |      |     |   | • |
|   |     |                               | 刷      | Et  | her | ne   | t    |      |     |   | ы |
|   |     |                               | 11     | Ev  | en  | ts   |      |      |     |   | 5 |
|   |     | -                             |        | P٧  | мм  |      |      |      |     |   | • |
|   |     |                               | Ŧ      | M   | OD  | BUS  | 5    |      |     |   | • |
| • | łtł | Configuration                 | 1      | M   | OD  | BUS  | 5 fP |      |     |   | ۲ |
|   | Q   | Scan                          |        | SN  | 15  |      | h    |      |     |   | • |
| · |     | Read Coils (1)                | -      | Pr  | oto | col  |      |      |     |   | • |
| 1 |     | Read Inputs (2)               |        |     |     | ÷    | ÷.   | Т    | T   |   |   |
|   |     | Read holding registers (3)    |        |     |     |      |      | L    | l   |   |   |
| ł |     | Read float registers (3)      | 1.1    | ÷   |     | 1    | 1    | L    | l   |   |   |
| 1 |     | Read input registers (4)      | 11     | 1   | 1   | 1    | 1    | L    | l   |   |   |
|   |     | Read float registers (4)      |        |     | -   |      |      | L    | l   |   |   |
| · |     | Force Coll (5)                | 1.1    |     | -   |      | 1    | L    | l   |   |   |
| 1 |     | Preset holding register (6)   | 11     | 1   | 1   | 1    | 1    | L    | l   |   |   |
|   |     | Loopback Test (8)             |        |     | -   |      | ÷    | ь    | ł   |   |   |
| · |     | Force Coils (15)              | • •    | 1   | 1   |      | 1    |      |     |   |   |
| 1 |     | Preset holding registers (16) | 11     | 1   | 1   | 1    | 1    |      |     |   |   |
| - |     | Preset float registers (16)   | -      |     |     |      |      |      |     |   |   |
| ; | Ľ   | Help                          | ; ;    | Ĵ   | Ĵ   | ì    | ĵ,   | -    |     |   |   |

|                                       | 🌦 MODBI          | US: IP | Loop | back T | est (8) |        |                  |  |
|---------------------------------------|------------------|--------|------|--------|---------|--------|------------------|--|
| Slave ID 1 LB #8 MI 0 Status Messages | Select N<br>MODB | lame:  |      |        | •       |        |                  |  |
| DW0                                   | Params           | Туре   | Add  | (i)    | 66      | Format | Description      |  |
| Total Sessions                        | IN               | D#     |      | ĩ      |         | DEC    | Slave ID 1       |  |
|                                       |                  | MI     | 0    |        |         | DEC    | Status Messages  |  |
| DW1 ·                                 | OUT              | DW     | 0    |        |         | DEC    | Total Sessions   |  |
| Acknowledgeme                         |                  | DW     | 1    |        |         | DEC    | Acknowledgements |  |
| <u></u>                               |                  |        |      |        | Ok      |        | Cancel Help      |  |

| Parameter        | Туре              | Function                                                                                                    |
|------------------|-------------------|----------------------------------------------------------------------------------------------------|
| Slave ID         | Constant<br>or MI | The IP address of the device to be checked.                                                                                                    |
| Status Messages  | МІ                | Shows a message number. To check status and diagnose errors, check the MODBUS Status Operands.                                                                                       |
| Total Sessions   | DW                | This is the number of times the master PLC will attempt to access the slave device. Note that this is a simple incremental counter. Initialize it by storing 0 into the selected DW. |
| Acknowledgements | DW                | This is the number of times the slave device answers.                                                                                                    |

# Force Coils (15)

Use this command to force the status of a selected group of coils in a slave PLC. The coils' status is forced according to the status of a group of MBs in the master PLC. MODBUS IP Operations are located on the *FBs menu*.

![](_page_23_Figure_5.jpeg)

| EN ENC                       |                          | ا 🔅 | MODBL            | JS: IP       | For | ce Coils | (15) |        |                         | $\mathbf{X}$ |
|------------------------------|--------------------------|-----|------------------|--------------|-----|----------|------|--------|-------------------------|--------------|
| Slave ID F.C #15<br>MODBUS_1 | MI 13<br>Status Messages | [s  | elect N<br>MODBL | ame:<br>JS_1 |     |          | •    |        |                         |              |
| MI 11                        | DW 4                     | P   | arams            | Туре         | Add | ۵        | 66   | Format | Description             |              |
| Slave: Start Of              | Total Sessions           |     |                  | MI           | 10  |          |      | DEC    | Slave ID                |              |
|                              |                          |     | 151              | MI           | 11  |          |      | DEC    | Slave: Start Of Vector  |              |
| MB 4                         | DW 5                     |     | IN               | MB           | 4   |          |      |        | Master: Start Of Vector |              |
| Master: Start Of             | Acknowledgeme            |     |                  | MI           | 12  |          |      | DEC    | Force: Vector Length    |              |
|                              |                          |     |                  | MI           | 13  |          |      | DEC    | Status Messages         |              |
| MI 12                        |                          |     | OUT              | DW           | 4   |          |      | DEC    | Total Sessions          |              |
| Force: Vector                |                          |     |                  | DW           | 5   |          |      | DEC    | Acknowledgements        |              |
|                              |                          | -   |                  |              |     |          | Ok   |        | Cancel Help             |              |

| Parameter                  | Туре                          | Function                                                                                                    |
|----------------------------|-------------------------------|----------------------------------------------------------------------------------------------------|
| Slave ID                   | Constant<br>or MI             | The IP address of the slave device containing the coils to be forced (target).                                                                                                    |
| Slave:Start of<br>Vector   | Constant,<br>MI, ML, or<br>DW | The start of the vector of coils to be forced (data target).<br><b>Note</b> ♦ Check topic Slave Address Tables.                                                                      |
| Master: Start of<br>Vector | MI, SB, I,<br>O,T             | This is the start of a vector of MBs that will contain the coils' status in the master (data source).                                                                                |
| Force: Vector<br>Length    | Constant<br>or MI             | The vector length.<br><b>Note</b> ♦ A MODBUS command cannot read/write more than 1900 bit operands at one time. In addition, 0 is not a legal length.                                |
| Status Messages            | MI                            | Shows a message number. To check status and diagnose errors, check the MODBUS Status Operands                                                                                        |
| Total Sessions             | DW                            | This is the number of times the master PLC will attempt to access the slave device. Note that this is a simple incremental counter. Initialize it by storing 0 into the selected DW. |
| Acknowledgements           | DW                            | This is the number of times the slave device answers.                                                                                                    |

# **Preset Holding Registers (16)**

Use this command to preset the value of a group of registers in a slave PLC. The values are set in a vector of registers contained in the master PLC. MODBUS IP Operations are located on the *FBs menu*.

![](_page_25_Figure_1.jpeg)

|                            | or IVII                                         |                                                                                                    |
|----------------------------|-------------------------------------------------|----------------------------------------------------------------------------------------------------|
| Slave: Start of<br>Vector  | Constant,<br>MI, ML, or<br>DW                   | The start of the vector of registers to be preset (target).<br><b>Note</b> ♦ Check topic Slave Address Tables.                                                                                                    |
| Master: Start of<br>Vector | Constant,<br>MI, SI, ML,<br>SL, DW,<br>SDW or T | This is the start of a vector of MIs that will contain the registers' values in the master (data source).                                                                                                    |
| Preset: Vector<br>Length   | Constant,<br>MI, ML, or<br>DW                   | The length of the vector of registers in both master and slave.<br><b>Note</b> ♦ A MODBUS command cannot read more than 124 16-bit integers, 62<br>double registers, or 64 float registers at one time. In addition, 0 is not a legal<br>length.<br>♦ If, within the Slave: Start of Vector parameter, the selected register type is |

|                  |    | <ul> <li>a 32-bit double register (slave addresses 5100 and greater)the preset vector length must be doubled as well.</li> <li>If, for example: <ul> <li>Slave: Start of Vector parameter is set to 6300, and</li> <li>You wish to preset 4 registers, for a total of 16 bytes</li> <li>You must set the Preset Vector length to 8.</li> </ul> </li> <li>Note that this means that, in these cases, the Preset: Vector Length parameter will always be an even number.</li> </ul> |
|------------------|----|----------------------------------------------------------------------------------------------------|
| Status Messages  | MI | Shows a message number. To check status and diagnose errors, check the MODBUS Status Operands.                                                                                                    |
| Total Sessions   | DW | This is the number of times the master PLC will attempt to access the slave device. Note that this is a simple incremental counter. Initialize it by storing 0 into the selected DW.                                                                                                    |
| Acknowledgements | DW | This is the number of times the slave device answers.                                                                                                    |

# **Preset Float Registers (16)**

Use this command to preset the value of a group of floating point registers in a slave PLC. The values are set in a vector of registers contained in the master PLC. Values after the decimal point are rounded to the nearest whole value. MODBUS IP Operations are located on the *FBs menu*.

|   |   |                               | FB         | \$ | •   |     |     |     |     |     |   |
|---|---|-------------------------------|------------|----|-----|-----|-----|-----|-----|-----|---|
|   |   |                               | 3          | d  | hec | kР  | or  | Up  | oda | tes |   |
|   |   |                               | E.         | PI | D   |     |     |     |     |     | 5 |
|   |   |                               |            | Li | nea | riz | ati | ion |     |     | • |
|   |   |                               |            | G  | om  | Po  | rt  |     |     |     | • |
|   |   |                               | <b>R04</b> | Et | he  | rne | ŧ   |     |     |     | • |
|   |   |                               | 11         | E  | /en | ts  |     |     |     |     | • |
|   |   |                               |            | P١ | ₩М  | 1   |     |     |     |     | • |
| _ |   |                               | Ŧ          | м  | OD  | BU  | 5   |     |     |     | ۲ |
| 1 | 1 | Configuration                 | Ð          | М  | OD  | 6U  | ۶ſ  | P   |     |     | ۲ |
|   | Ş | Scan                          |            | SI | ИS  |     | P   | U   |     |     | • |
| • |   | Read Coils (1)                | -          | Pr | oto | co  | l.  |     |     |     | • |
| 1 |   | Read Inputs (2)               |            |    |     |     |     |     |     |     |   |
|   |   | Read holding registers (3)    |            |    |     |     |     |     |     |     |   |
| · |   | Read float registers (3)      | 1.1        | ÷  |     |     | 1   |     |     |     |   |
| 1 |   | Read input registers (4)      | 11         | 1  | 1   | 1   | 1   |     |     |     |   |
|   |   | Read float registers (4)      |            |    | -   |     |     |     |     |     |   |
| · |   | Force Coil (5)                | 1.1        |    | -   |     |     |     |     |     |   |
| 1 |   | Preset holding register (6)   | 11         | 1  | 1   | 1   | 1   |     |     |     |   |
|   |   | Loopback Test (8)             |            |    | -   |     |     |     |     |     |   |
| · |   | Force Coils (15)              | • •        |    | -   |     |     |     |     |     |   |
|   |   | Preset holding registers (16) |            | 1  | 1   | Ĵ,  | 1   |     |     |     |   |
|   |   | Preset float registers (16)   |            |    |     |     |     |     |     |     |   |
| ] | 2 | Help                          | : :        | ŝ  | ŝ   | Ĵ   | 1   |     | _   | 1   |   |

| EN EN                |                          | 🌦 MODB           | US IP         | Pre | set flo | at regist | ers (16) |              |             | × |
|----------------------|--------------------------|------------------|---------------|-----|---------|-----------|----------|--------------|-------------|---|
| Slave ID 5 - MODBUS_ | MI 50<br>Status Messages | Select N<br>MODB | lame:<br>US_1 |     |         | •         |          |              |             |   |
| MI 47                | DW 20                    | Params           | Type          | Add | (î)     | 60        | Format   | Description  |             |   |
| Slave: Start Of      | Total Sessions           |                  | D#            |     | 5       |           | DEC      | Slave ID 5   |             |   |
|                      |                          |                  | MI            | 47  |         |           | DEC      | Slave: Start | Of Vector   |   |
| MI 48                | DW 21                    | IN               | MI            | 48  |         |           | DEC      | Master: Star | t Of Vector |   |
| Master: Start Ur     | Acknowledgeme            |                  | D#            |     | 49      |           | DEC      | Preset: Veci | tor Length  |   |
|                      |                          |                  | MI            | 50  |         |           | DEC      | Status Mess  | ages        |   |
| D# 49                |                          | OUT              | DW            | 20  |         |           | DEC      | Total Sessio | ons         |   |
| Preset: Vector       | _ · · · · · · · ·        |                  | DW            | 21  |         |           | DEC      | Acknowledg   | gements     |   |
|                      | ::::::                   |                  |               |     |         | Ok        |          | Cancel       | Help        |   |

| Parameter                  | Туре                               | Function                                                                                                    |
|----------------------------|------------------------------------|----------------------------------------------------------------------------------------------------|
| Slave ID                   | Constant<br>or MI                  | The IP address of the device containing the register to be preset (target).                                                                                                    |
| Slave: Start of<br>Vector  | Constant,<br>MI, ML, or<br>DW      | The address of the register to be preset (target).<br><b>Note</b> ♦ Check topic Slave Address Tables.                                                                                                    |
| Master: Start of<br>Vector | MI, SI, ML,<br>SL, DW,<br>SDW or T | This is the address of the register containing the value in the master PLC (source). This value will be written into the slave's register, the register that is to be preset.                                                                                                    |
| Preset: Vector<br>Length   | Constant,<br>MI, ML, or<br>DW      | The length of the vector of registers in both master and slave.<br>Note ♦ A MODBUS command cannot read more than 124 16-bit integers, 62<br>double registers, or 64 float registers at one time. In addition, 0 is not a legal<br>length.<br>♦ If, within the Slave: Start of Vector parameter, the selected register type is<br>a <b>32-bit double register</b> (slave addresses 5100 and greater)the preset vector<br>length must be doubled as well.<br>If, for example: |
| Status Messages            | MI                                 | Shows a message number. To check status and diagnose errors, check the MODBUS Status Operands.                                                                                                    |
| Total Sessions             | DW                                 | This is the number of times the master PLC will attempt to access the slave device. Note that this is a simple incremental counter. Initialize it by storing 0 into the selected DW.                                                                                                    |
| Acknowledgements           | DW                                 | This is the number of times the slave device answers.                                                                                                    |

# **Read/Write from Data Tables**

Use these commands to access the bytes in Vision data tables **without** reference to table structure.

To determine the byte number of a data table cell, hold the cursor over the data table cell. A Tooltip opens, displaying the byte number.

A MODBUS command cannot read/write more than 242 DT bytes at one time.

In addition, 0 is not a legal length.

| 1          | )ata Tabl | es                                  |          |         |           |                            |                              |                          |         |
|------------|-----------|-------------------------------------|----------|---------|-----------|----------------------------|------------------------------|--------------------------|---------|
| File       | Edit Co   | onnection Table Rov                 | v Columi | п       |           |                            |                              |                          |         |
|            | 🗃 🗃       | 🛛 🖉 🖻 🛍 🚦                           | 🕨 📑 🗐    |         | 3週   8    | L 💓 🖼                      | <b>Ø</b>                     |                          |         |
|            |           | Tables                              |          | _       |           |                            |                              |                          |         |
| :::<br>::: | Table 1   | Since this Data                     |          |         | Row<br>0  | Column 0<br>(Integer)<br>0 | Column 1<br>(Integer) T<br>0 | his cell spans<br>ind 23 | s 2 sr) |
| ×          |           | integer, it spans byte<br>20 and 21 |          |         | 2         |                            | 0                            | 0                        | 0       |
|            |           |                                     |          | <b></b> | 3 Ir<br>4 | 0                          | Integer (22<br>0             | )) O<br>O                | 0<br>0  |

#### **Read from Data Table**

Below, a MODBUS master reads data tables in Slave ID 1. Bytes 24-43 are read from Slave 1 into bytes 140-159 in the master's data tables.

![](_page_28_Figure_4.jpeg)

| Parameter                     | Туре                          | Function                                                                               |
|-------------------------------|-------------------------------|----------------------------------------------------------------------------------------|
| Slave ID                      | Constant<br>or MI             | The ID of the slave device containing the coils to be read (data source).              |
| Slave: DT Start of<br>Vector  | Constant,<br>MI, ML, or<br>DW | The start of the vector of bytes to be read (data source).                             |
| Slave: DT Offset in<br>Vector | Constant,<br>MI, ML, or<br>DW | Offset from the Slave: DT Start of Vector                                              |
| Master: DT Start of<br>Vector | Constant,<br>MI, ML, or<br>DW | This is the start of a vector of bytes that will contain the data read from the slave. |
| Master: DT Offset             | Constant,                     | Offset from the Master: DT Start of Vector                                             |

| in Vector                 | MI, ML, or<br>DW  |                                                                                                    |
|---------------------------|-------------------|----------------------------------------------------------------------------------------------------|
| Read: DT Vector<br>Length | Constant<br>or MI | The vector length.<br><b>Note</b> ◆ A MODBUS command cannot read/write more than 242 DT bytes at one time.<br>In addition, 0 is not a legal length.                                  |
| Status Messages           | MI                | Shows a message number. To check status and diagnose errors, check the MODBUS Status Messages.                                                                                       |
| Total Sessions            | DW                | This is the number of times the master PLC will attempt to access the slave device. Note that this is a simple incremental counter. Initialize it by storing 0 into the selected DW. |
| Acknowledgements          | DW                | This is the number of times the slave device answers.                                                                                                    |

#### Write to Data Table

Below, a MODBUS master writes to data tables in Slave ID 1. Bytes 140-159 are written from the master into bytes 24-43 in the slave's data tables.

![](_page_29_Figure_4.jpeg)

| Parameter                     | Туре                          | Function                                                                                                    |
|-------------------------------|-------------------------------|----------------------------------------------------------------------------------------------------|
| Slave ID                      | Constant<br>or MI             | The ID of the slave device to which the data will be written (data target).                                                |
| Slave: DT Start of<br>Vector  | Constant,<br>MI, ML, or<br>DW | The start of the vector of bytes to be written into (data target).                                                         |
| Slave: DT Offset in<br>Vector | Constant,<br>MI, ML, or<br>DW | Offset from the Slave: DT Start of Vector                                                                                  |
| Master: DT Start of<br>Vector | Constant,<br>MI, ML, or<br>DW | This is the start of a vector of bytes, in the master, that will contain the data to be written to the slave (data source) |
| Master: DT Offset             | Constant,                     | Offset from the Master: DT Start of Vector                                                                                 |

| in Vector                 | MI, ML, or<br>DW  |                                                                                                    |
|---------------------------|-------------------|----------------------------------------------------------------------------------------------------|
| Read: DT Vector<br>Length | Constant<br>or MI | The vector length. Note ◆ A MODBUS command cannot read/write more than 242 DT bytes at one time. In addition, 0 is not a legal length.                                               |
| Status Messages           | MI                | Shows a message number. To check status and diagnose errors, check the MODBUS Status Messages.                                                                                       |
| Total Sessions            | DW                | This is the number of times the master PLC will attempt to access the slave device. Note that this is a simple incremental counter. Initialize it by storing 0 into the selected DW. |
| Acknowledgements          | DW                | This is the number of times the slave device answers.                                                                                                    |

# Configuring a MODBUS slave device

The Ladder section below shows what elements are necessary to enable a master device to read from a slave. Note that the MODBUS Scan operation should **not** be performed during the initial program scan.

Note that you must use a condition (RLO) to activate the MODBUS Configuration.

The slave PLC Ladder application must include the elements shown below.

#### Step 1: Initializing the Ethernet card and configuring MODBUS

Note that all slave devices must be assigned ID number 255.

| An activating condition is required, usually Power-up.                                                                          | B 2 EN ENO<br>PLC NAME<br>Slave PLC | EN<br>TCP<br>CARD | <u>ENO</u><br>/IP<br>INIT             | Sock       | et O      | EN<br>MOD<br>CO<br>MOD | ENO<br>BUS IP<br>NFIG<br>BUS I Function ir |
|----------------------------------------------------------------------------------------------------|-------------------------------------|-------------------|---------------------------------------|------------|-----------|------------------------|--------------------------------------------|
| Ethernet Com Init         ×           Local IP         D# - 192.168.192.111            Sub Net Mask.         D# - 255.255.255.0 |                                     |                   | · · · · · · · · · · · · · · · · · · · | Networ     | k ID 1    | ]-                     |                                            |
| Gateway D# - 192.168.192.254                                                                                                    |                                     | MODBL             | JS IP C                               | D#<br>Retr | 3<br>ries |                        | ×                                          |
| The Local IP is the address of the master PLC.                                                                                  |                                     | Params            | Type<br>D#<br>D#                      | Add        | 0<br>255  | Format<br>DEC<br>DEC   | Description<br>Socket 0<br>Network ID 255  |
|                                                                                                    |                                     | OUT<br>Slaves     | MI<br>D#<br>MB                        |            | 3         | DEC                    | Retries<br>Function in Progress            |
|                                                                                                    |                                     |                   | BSCHUUU                               |            | odless    |                        |                                            |
|                                                                                                    |                                     | @ Clear           | Link                                  | Ok         |           | Can                    | el Help                                    |

#### Step 2: Scan

To enable the master PLC to access the slave, include a MODBUS Scan FB in the slave's application.

![](_page_31_Picture_4.jpeg)

# **Slave Addressing**

#### **Slave Address Tables**

| Coils                  |              | MODBUS Co      | mmand Number    |
|------------------------|--------------|----------------|-----------------|
| Pointer Value<br>From: | Operand type | Read           | Write           |
| 0000                   | MB 0-2999    | #01 Read Coils | #15 Force Coils |

| 3000 | SB               | #15 Force Coils |
|------|------------------|-----------------|
| 4000 | l (read-only)    | Read-only       |
| 5000 | 0                | #15 Force Coils |
| 6000 | T(read-only)     | Read-only       |
| 7000 | C(read-only)     | Read-only       |
| 8000 | MB 3000-<br>4095 |                 |

# **Note** • Note that in order to access MBs 3000-4095, you address as follows: to access MB 3012, request slave address 8012.

| Registers              |               |               | MODBUS                         | Command Number                |
|------------------------|---------------|---------------|--------------------------------|-------------------------------|
| Pointer Value<br>From: | Operand type  | Register size | Read                           | Write                         |
| 0000                   | МІ            | 16 bit        | # 03 Read Holding<br>Registers | # 16 Preset Holding Registers |
| 4000                   | SI            | 16 bit        |                                |                               |
| 5100                   | ML            | 32 bit        |                                |                               |
| 6100                   | SL            | 32 bit        |                                |                               |
| 6300                   | MDW           | 32 bit        |                                |                               |
| 6700                   | SDW           | 32 bit        |                                |                               |
| 6900                   | Timer preset  | 32 bit        |                                |                               |
| 7200                   | Timer current | 32 bit        |                                |                               |
| 7500                   | Counter       | 16 bit        |                                |                               |

# Examples

The examples below show that:

- MODBUS addressing systems start at 1.
- Vision addressing start at 0.

#### **Bit Operands**

<u>Read</u> a 10-bit vector of inputs in a slave Vision controller, starting at Input 20, via Read Coils (MODBUS COMMAND #1)

- Vision PLC as the MODBUS master In VisiLogic's Read Coils FB, set the Slave: Start of Vector parameter to 4020, and the Read: Vector Length parameter to 10. Within the slave Vision controller, VisiLogic will read I 20 - I 29.
- SCADA as the MODBUS master In the SCADA application, set the Slave: Start of Vector parameter to 34021(30001 + 4000 + 20), and the Read: Vector Length to 10, enabling the Master device to read I 20 - I 29 within the slave Vision controller.

<u>Write</u> a 3-bit vector of outputs in a slave Vision controller, starting at Output 8, via Force Coils (MODBUS COMMAND #15)

- Vision PLC as the MODBUS master In VisiLogic's Force Coils FB, set the Slave: Start of Vector parameter to 5008, and the Read: Vector Length parameter to 3. Within the slave Vision controller, VisiLogic will write to O 8 - O 10.
- SCADA as the MODBUS master
   In the SCADA application, set the Slave: Start of Vector parameter to 35009 (30001 + 5000 + 8) and the Read: Vector Length parameter to 3, enabling the Master device to write to O 8 O 10 within the slave Vision controller.

#### **Registers**

<u>Read</u> a 9-register long vector of <u>16-bit integers</u> in a slave Vision controller, starting at MI 32, via Read Holding Registers (MODBUS COMMAND #03)

- Vision PLC as the MODBUS master In VisiLogic's Read Holding Registers FB, set the Slave: Start of Vector parameter to 32, and the Read: Vector Length parameter to 9. Within the slave Vision controller, VisiLogic will read MI 32 - MI 41.
- SCADA as the MODBUS master
   In the SCADA application, set the Slave: Start of Vector parameter to 40033 (40001 + 0000 + 3), and the Read: Vector Length parameter to 9, enabling the Master device to read MI 32 MI 41 within the slave Vision controller.

#### **Note** If, within the Slave: Start of Vector parameter, the selected register type is

a 32-bit double register (slave addresses 5100 and greater)the preset vector length must be doubled as well.
 If, for example in the VisiLogic Preset Holding Registers FB:

- Slave: Start of Vector parameter is set to 6300, and
- You wish to preset 4 registers, for a total of 16 bytes
- You must set the Preset Vector length to 8.

Note that this means that, in these cases, the Preset: Vector Length parameter will always be an even number.

<u>Read</u> a 9-register long vector of <u>32 -bit integers</u> in a slave Vision controller, starting at SL 32, via Preset Holding Registers (MODBUS COMMAND #16)

- Vision PLC as the MODBUS master In VisiLogic's Preset Holding Registers FB, set the Slave: Preset Vector parameter to 6132, and the Read: Vector Length parameter to <u>18</u> (2x9, in order to fit the 32-bit SL registers). Within the slave Vision controller, VisiLogic will read SL 32 - SL 41.
- SCADA as the MODBUS master In the SCADA application, set the Slave: Start of Vector parameter to 406133, and the Read: Vector Length parameter to <u>18</u>, enabling the Master device to read SL 32 - SL 41 within the slave Vision controller.

Write a 6-register long vector of **<u>16-bit integers</u>** in a slave Vision controller, starting at MI 32, via Preset Holding Registers (MODBUS COMMAND #16)

- Vision PLC as the MODBUS master In VisiLogic's Preset Holding Registers FB, set the Slave: Start of Vector parameter to 32, and the Preset: Vector Length parameter to 6. Within the slave Vision controller, VisiLogic will write to MI 32 - MI 37.
- SCADA as the MODBUS master In the SCADA application, set the Slave: Start of Vector parameter to 40033, and the Read: Vector Length parameter to 6, enabling the Master device to write to MI 32 - MI 37 within the slave Vision controller.

### **MODBUS Status Operands**

All of the Status operands linked to MODBUS FBs should be assigned Power-up Values; bits should be reset, and registers initialized to 0.

#### MODBUS: Configuration FB Status Operand

All MODBUS operations run through a MODBUS configuration placed in the master device's program.

| Function in Progress | ME |
|----------------------|----|
| Shows status of      |    |
| master's MODBUS      |    |
| Configuration        |    |
| 0                    |    |

- 3 Turns ON when:
  - A master Vision initiates MODBUS
  - communication. Remains ON during the MODBUS
    - the MODBUS session.

#### Turns OFF when

- The MODBUS: Configuration is activated.
- An answer is received from a slave.
- The TimeOut defined in the **Configuration** is exceeded.
- Certain Status Messages are given

**MODBUS Operation Status Operands** When you place MODBUS operations in your application (Force, Read, Preset, and Loopback commands), you link the operands below. These show the status of MODBUS sessions.

| Status<br>Shows status of<br>master's data<br>requests and the<br>replies the master | МІ | • | Automatically initialized to 0 when MODBUS operation is<br>activated.<br>Updated at the end of each attempt to communicate via<br>MODBUS.               |
|--------------------------------------------------------------------------------------|----|---|----------------------------------------------------------------------------------------------------|
| receives from the slaves                                                             |    | • | Indicates status of <b>MODBUS</b> communications, according to the table below. Note that the current value always shows the most <b>recent</b> status. |

| <u>#</u>                                                                                                    | Status Message                                                                                                    |  |  |
|----------------------------------------------------------------------------------------------------|----------------------------------------------------------------------------------------------------|--|--|
| 0                                                                                                    | Status OK                                                                                                    |  |  |
| 1                                                                                                    | Unknown Command Number<br>This is received from the slave device.                                                                                                    |  |  |
| 2                                                                                                    | <ul> <li>Illegal Data Address</li> <li>Master: an invalid address is found by the master before a data request is sent to a slave. This may result, for example, when an MI is used to provide vector length.</li> <li>Slave: The slave notifies the master that the data request command includes invalid addresses.</li> <li>SlaveScanEX: When ScanEX receives an input parameter in the 32-bit range (for example, 5100{ML}), it automatically takes double-register values. If, for example, ScanEX receives a Read Register(6) request for 5100, it returns the values in 5100 and 5101. If, however, ScanEX receives Read Register(6) request for 5101, it returns Error #2 since 5101 provides the 'high' bytes of the 32-bit register, it is not a legal address.</li> </ul> |  |  |
| 3                                                                                                    | <ul> <li>Slave to Master: Illegal Data Type Quantity</li> <li>Number of operands requested by user exceeds the maximum</li> <li>Note ♦ A MODBUS command cannot read more than 124 16-bit integers, 62 double registers, 62 float registers, or 1900 bit operands at one time.</li> <li>In addition, 0 is not a legal vector length.</li> </ul>                                                                                                    |  |  |
| 4                                                                                                    | MasterTime Out<br>The amount of time the master will attempt to establish a MODBUS session                                                                                                    |  |  |
| 5                                                                                                    | <b>No Communication</b><br>The MODBUS session cannot be established.                                                                                                    |  |  |
| <ul> <li>Note ◆ Messages 4 &amp; 5. TimeOut and Number of Retries are defined in the Configuration. A Retry is an attempt to establish a MODBUS session.</li> <li>If, for example, TimeOut is defined as 2 seconds, and number of Retries as 3:</li> <li>the controller will try to establish the session once, and will continue to try for 2 seconds.</li> <li>If the first attempt fails, the Status Message value will be 4, Master TimeOut.</li> <li>The controller will try twice more, for a total of 3 retries over 6 seconds.</li> <li>If all attempts fail, the Status Message value will be 5.</li> <li>If any attempt succeeds, the Status Message will be 0.</li> </ul> |                                                                                                    |  |  |
| * 6                                                                                                    | Master-slave data incorrectly synchronized                                                                                                    |  |  |
| * 7                                                                                                    | Master-slave data incorrectly synchronized                                                                                                    |  |  |

| 8                | <ul> <li>Master to application: Illegal Data Type Quantity</li> <li>Number of operands requested by user exceeds the maximum permitted for that FB operation in the master.</li> <li>Note ♦ A MODBUS command cannot read more than 124 16-bit integers, 62 double registers, 62 float registers, or 1900 bit operands at one time. In addition, 0 is not a legal vector length.</li> </ul> |
|------------------|----------------------------------------------------------------------------------------------------|
| 9                | Slave ID Mismatch<br>The Slave ID master sends a command to a slave unit whose IP, as defined in the<br>Configuration, does not match the slaves's index number.                                                                                                    |
| * 11             | Master-slave data incorrectly synchronized                                                                                                    |
| * Mess<br>betwee | ages 6, 7, and 11mean that the master has found incompatible elements in the data sent<br>in master and slave.                                                                                                    |

| Total Sessions   | DW | <ul> <li>This is the total number of times the master PLC attempts to access the slave device, whether the attempt is successful or not, including Retries. Note that this is a simple incremental counter.</li> <li>This must be initialized by the user, by storing 0 into the selected DW.</li> </ul> |
|------------------|----|----------------------------------------------------------------------------------------------------|
| Acknowledgements | DW | <ul> <li>This is the number of times the slave device answers.</li> <li>This must be initialized by the user, by storing 0 into the selected DW.</li> </ul>                                                                                                    |

# Index

| C                   | Μ                  |
|---------------------|--------------------|
| communication11, 26 | MODBUS 11, 26, 30  |
| D                   | Ν                  |
| Data Tables26       | network 11, 26, 30 |
|                     |                    |